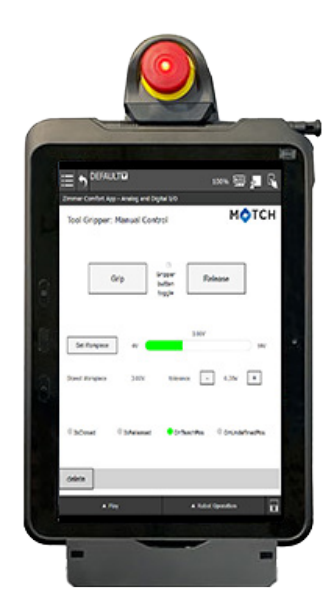

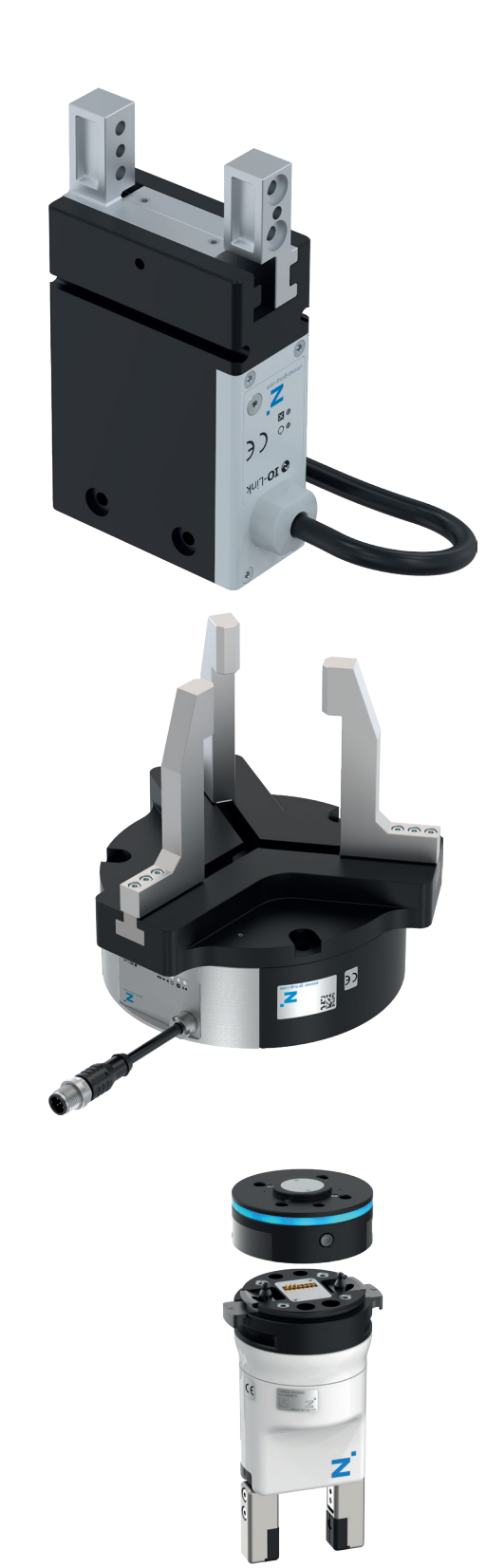

# OPERATING INSTRUCTIONS

Comfort App

for Fanuc CRX GuideZ for Laptop for SCM-F/ SCM-C DDOC01747

THE KNOW-HOW FACTORY

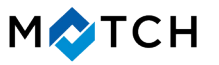

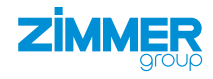

www.zimmer-group.com

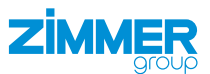

# Content

| 1  | Supporting documents                                                    |    |  |  |  |  |  |
|----|-------------------------------------------------------------------------|----|--|--|--|--|--|
|    | 1.1 Notices and graphics in the installation and operating instructions | 3  |  |  |  |  |  |
| 2  | Proper use                                                              | 4  |  |  |  |  |  |
| 3  | Personnel qualification                                                 |    |  |  |  |  |  |
| Ū  | 3.1 Electricians                                                        | 4  |  |  |  |  |  |
|    | 3.2 Specialists                                                         |    |  |  |  |  |  |
|    | 3.3 Instructed personnel                                                | 4  |  |  |  |  |  |
|    | 3.4 Service personnel                                                   | 4  |  |  |  |  |  |
|    | 3.5 Additional qualifications                                           | 4  |  |  |  |  |  |
| 4  | Product description                                                     | 5  |  |  |  |  |  |
| 5  | Functional description                                                  | 6  |  |  |  |  |  |
| 6  | Accessories/scope of delivery                                           | 6  |  |  |  |  |  |
| 7  | Installation                                                            | 7  |  |  |  |  |  |
|    | 7.1 Installing the Comfort App                                          | 7  |  |  |  |  |  |
| 8  | Commissioning                                                           | 9  |  |  |  |  |  |
|    | 8.1 Deleting existing setups                                            | 9  |  |  |  |  |  |
|    | 8.2 Creating a gripper configuration                                    | 11 |  |  |  |  |  |
|    | 8.2.1 Selecting the connection                                          | 12 |  |  |  |  |  |
|    | 8.2.2 Selecting the connection type                                     | 12 |  |  |  |  |  |
|    | 8.2.3 Selecting the number of grippers                                  | 13 |  |  |  |  |  |
|    | 8.2.4 Selecting the gripper type                                        | 13 |  |  |  |  |  |
|    | 8.2.5 Selecting the gripper series                                      | 14 |  |  |  |  |  |
|    | 8.2.6 Manual control                                                    | 15 |  |  |  |  |  |
|    | 8.2.7 Selecting the command connections                                 | 16 |  |  |  |  |  |
|    | 8.2.8 Selecting the status connections                                  | 17 |  |  |  |  |  |
|    | 8.2.9 Saving the gripper configuration                                  | 18 |  |  |  |  |  |
| 9  | Operation                                                               | 19 |  |  |  |  |  |
|    | 9.1 Control principle of the gripper                                    |    |  |  |  |  |  |
|    | 9.2 Overview of generated robot jobs                                    |    |  |  |  |  |  |
|    | 9.3 Creating programs via drag & drop commands                          |    |  |  |  |  |  |
|    | 9.4 Creating programs via text input                                    |    |  |  |  |  |  |
| 10 | ) Uninstalling the Comfort App                                          |    |  |  |  |  |  |
| 11 | 1 Error diagnosis                                                       |    |  |  |  |  |  |

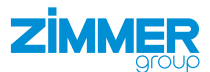

### **1** Supporting documents

### NOTICE

Read through the installation and operating instructions before installing or working with the product.

The installation and operating instructions contain important notes for your personal safety. They must be read and understood by all persons who work with or handle the product during any phase of the product lifetime.

The documents listed below are available for download on our website www.zimmer-group.com.

- · Installation and operating instructions
- · Catalogs, drawings, CAD data, performance data
- · Information on accessories
- Technical data sheets
- General Terms and Conditions, including warranty information.
- ⇒ Only those documents currently available on the website are valid.

In these installation and operating instructions, "product" refers to the product designation on the title page!

#### 1.1 Notices and graphics in the installation and operating instructions

#### DANGER

This notice warns of an imminent danger to the life and health of people. Ignoring these notices can lead to serious injury or even death.

- > You absolutely must comply with the described measures for avoiding these dangers!
- $\Rightarrow$  The warning symbols are assigned according to the type of danger.

#### WARNING

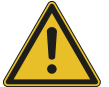

This notice warns of a situation that is potentially hazardous to personal health. Ignoring these notices can cause serious injury or damage to health.

- > You absolutely must comply with the described measures for avoiding these dangers!
- $\Rightarrow$  The warning symbols are assigned according to the type of danger.

#### CAUTION

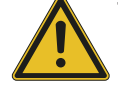

This notice warns of a situation that is potentially hazardous to persons. Ignoring these notices can cause minor, reversible injuries.

- You absolutely must comply with the described measures for avoiding these dangers!
- ⇒ The warning symbols are assigned according to the type of danger.

#### NOTICE

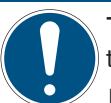

This notice warns of possible material and environmental damage. Ignoring these notices can result in damage to the product or the environment.

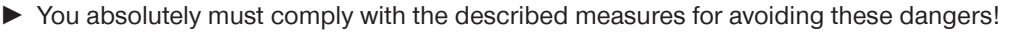

 $\Rightarrow$  The warning symbols are assigned according to the type of danger.

#### INFORMATION

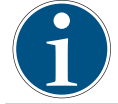

This category contains useful tips for handling the product efficiently. Failure to observe these tips will not result in damage to the product. This information does not include any information relevant to health or workplace safety.

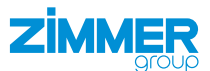

# 2 Proper use

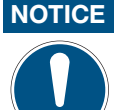

#### Material damage and malfunction in case of non-compliance

The product is only to be used in its original state with its original accessories, with no unauthorized changes and within the stipulated parameter limits and operating conditions.

Any other or secondary use is deemed improper.

- Operate the product only in compliance with the associated installation and operating instructions.
- Operate the product only when it is in a technical condition that corresponds to the guaranteed parameters and operating conditions.
- ⇒ Zimmer GmbH shall accept no liability for any damage caused by improper use. The operator bears sole responsibility.

The product is intended for installation and operation on the robot control panel *Tablet Teach Pendant* of the *R-30iB Mini Plus* robot control system.

# **3** Personnel qualification

#### WARNING

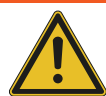

#### Inadequate qualification can cause injury and material damage

If inadequately qualified personnel perform work on the product, this can cause serious injuries and significant material damage.

- ► All work on the product must be performed by qualified personnel.
- Before working with the product, read the document in its entirety and make sure that you have understood everything.
- Observe country-specific accident prevention regulations and the general safety notices.

The following qualifications are a prerequisite for performing various work on the product.

#### 3.1 Electricians

Electricians are able to perform work on electrical systems, can recognize and avoid possible dangers and know the relevant standards and provisions due to their technical training, knowledge and experience.

#### 3.2 Specialists

Specialists are able to perform the assigned work, can recognize and avoid possible dangers and know the relevant standards and provisions due to their technical training, knowledge and experience.

#### 3.3 Instructed personnel

Instructed personnel have been trained by the operating company on the tasks and possible dangers of improper behavior.

#### 3.4 Service personnel

Service personnel are able to perform the assigned work and can recognize and avoid possible dangers due to their technical training, knowledge and experience.

#### 3.5 Additional qualifications

Persons who work with the product must be familiar with the valid safety regulations and laws as well as the standards, guidelines and laws listed in this document.

Personnel who work with the product must have facility-issued authorization to commission, program, configure, operate, maintain and also decommission this product.

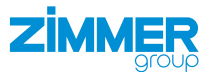

# 4 Product description

The Smart Communication Module (SCM) is a gateway between the grippers and the robot control system. The SCM can be configured via the HMI software or Comfort App. The grippers can be controlled using the Comfort App on the robot control panel.

The image shows a simplified view of the structure of the overall system. All parts for the electrical connection of a gripper with the robot are included or are available from Zimmer GmbH as optional accessories.

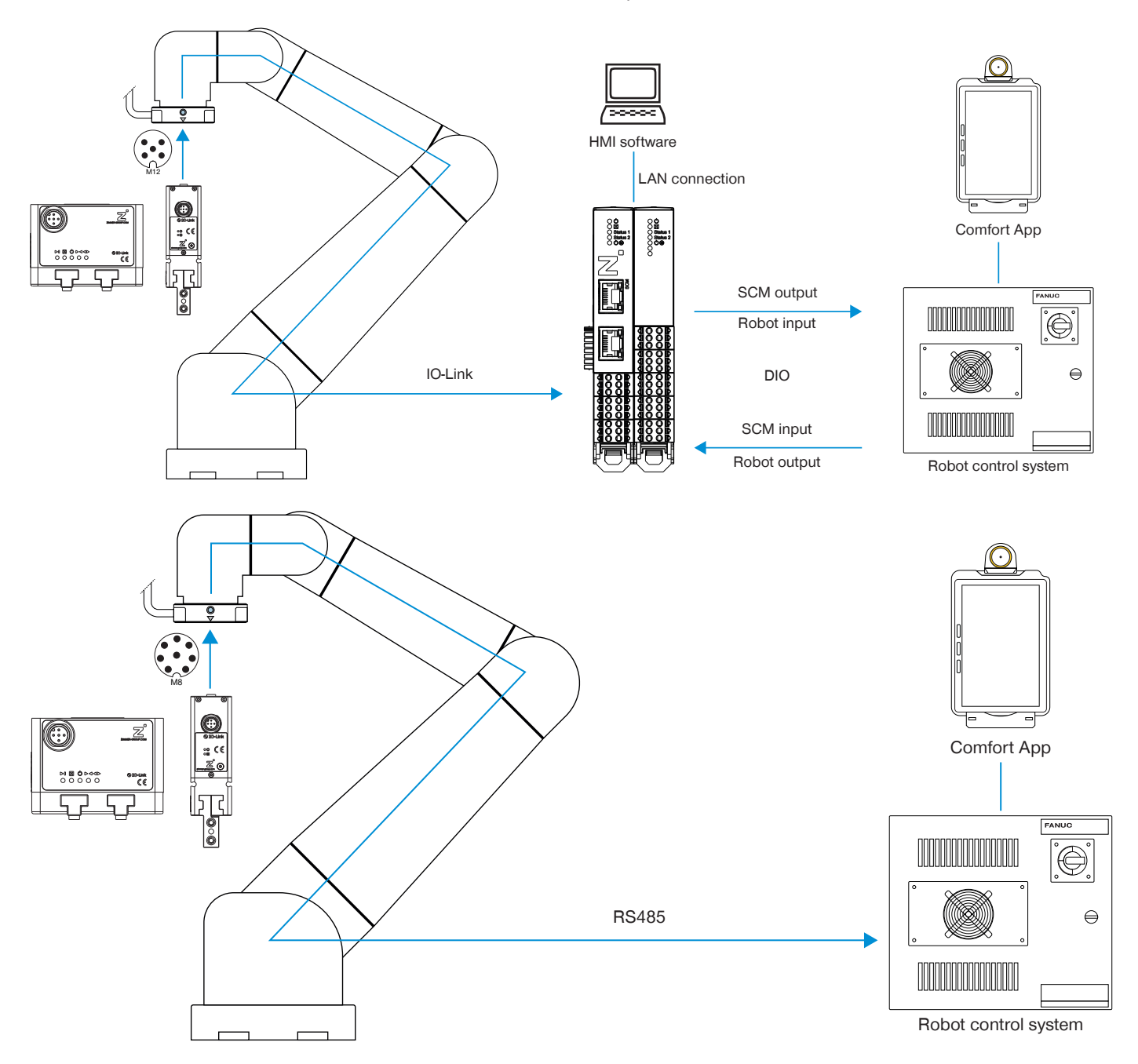

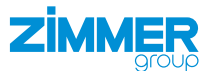

# 5 Functional description

Using the Comfort App, Zimmer GmbH grippers can be controlled directly from the robot control panel and generated robot jobs can be configured.

The generated robot tasks simplify the use of Zimmer GmbH grippers in the customer program and reduce the development time.

The names of the newly configured robot jobs remain unchanged. This means that the basic program does not have to be modified for configuration changes.

# 6 Accessories/scope of delivery

#### INFORMATION

If any accessories not sold or authorized by Zimmer GmbH are used, the function of the product cannot be guaranteed. Zimmer GmbH accessories are specifically tailored to the individual products.

▶ For optional accessories and those included in the scope of delivery, refer to our website.

# 7 Installation

# 7.1 Installing the Comfort App

The Comfort App is installed to the robot control panel to enable direct control of the grippers.

- Download the robot app from our website.
- Copy the installation file to a USB memory device.
- Make sure that the robot control panel is already connected to the robot control system.
- Switch off the voltage supply on the robot tool I/O via the emergency stop button.
- ▶ Plug the USB memory stick with the installation files for the Comfort App into the robot control panel.
- ▶ Press the button.
- ▶ In the *PLUGINS* menu, press *Install*.

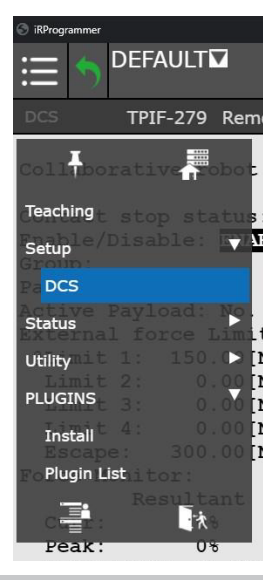

ZIMN

#### INFORMATION

You require the Z\_Comfort\_App\_Serial.ipl installation file for grippers that are connected via a controller IO.

- Select the installation file.
- ▶ Press the *Install* button.

|                                                                   |                                                            |                | 100%          |       | R    |
|-------------------------------------------------------------------|------------------------------------------------------------|----------------|---------------|-------|------|
| Install                                                           |                                                            |                |               | E Fn  | ۹. 🛙 |
| Install                                                           |                                                            |                |               |       |      |
| Z COMFORT APP<br>Z_COMFORT_APP                                    | ANALOG.IPL<br>_SERIAL.IPL                                  |                |               |       |      |
| CApp<br>Provider :<br>Application :<br>Version :<br>Description : | Zimmer Group<br>Zimmer Comfor<br>00.14.01<br>Zimmer Comfor | t App<br>t App |               |       |      |
| Press Install Bu                                                  | tton to install th                                         | e Plugin so    | ftware.       | Insta | all  |
| ▲ PI                                                              | ay                                                         |                | Robot Operati | on    |      |

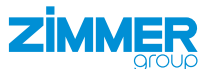

▶ In the prompt, click the *Ok* button.

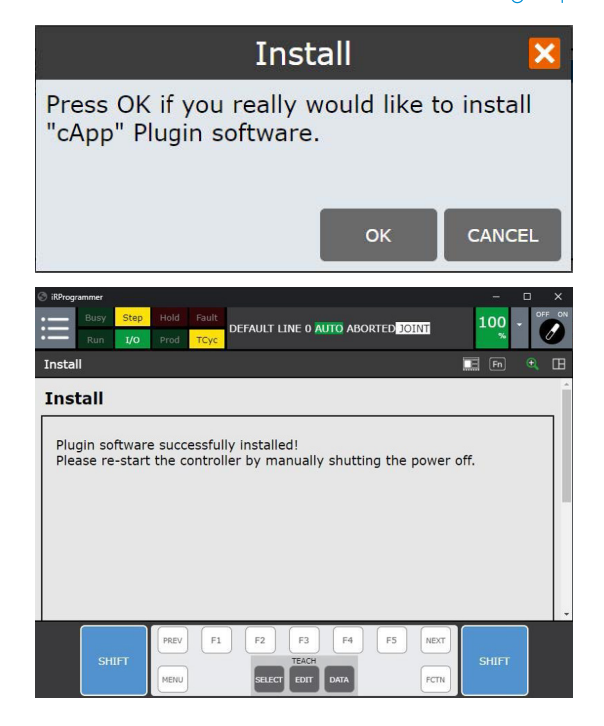

- $\Rightarrow$  The installation is complete.
- Switch off the power supply of the robot control system and robot control panel.
- After a few seconds, switch on the power supply of the robot control system and robot control panel again.
- Switch on the robot control system and robot control panel.

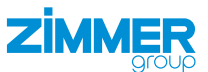

# 8 Commissioning

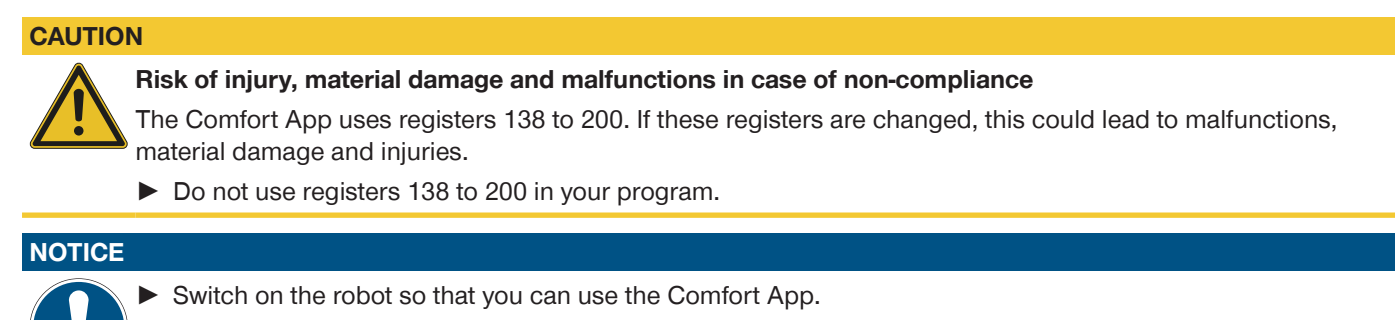

- ▶ Press the 🗮 button.
- ▶ In the PLUGINS menu, press MATCH Comfort App.

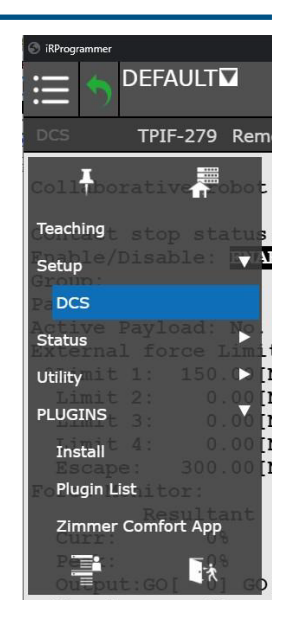

#### 8.1 Deleting existing setups

The following screen is displayed only if an existing setup is found for two grippers.

This screen does not appear if the available setup is only found for one gripper. In this case, the next screen is shown right away.

- Click the button of the desired gripper.
- ⇒ The Manual control screen for the manual control is displayed.

| 🕑 iRProgrammer       |                            |             |                   | - 🗆 ×    |  |  |
|----------------------|----------------------------|-------------|-------------------|----------|--|--|
| :≡ (*                |                            |             |                   | <u>,</u> |  |  |
| Zimmer               | Comfort App - Analog and [ | oigital I/O |                   | n 🔍 🖽    |  |  |
| Select a gripper     |                            |             | M¢                | тсн      |  |  |
|                      |                            | 1           |                   | 1        |  |  |
|                      | Gripper 1                  |             | Gripper 2         |          |  |  |
|                      | Existin                    | g setup     | found             | -        |  |  |
|                      | ▲ Play                     |             | ▲ Robot Operation |          |  |  |
| Existing setup found |                            |             |                   |          |  |  |

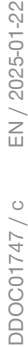

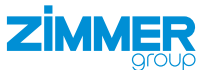

In the *Manual control* screen, you can operate the gripper manually and display the status.

► Click the *view config* button.

- ⇒ The View Configuration screen for editing the gripper configuration is displayed.
- ► Click the *delete* button.

|                                                                                                    | 00% 🏧 - 🖓                                                                                                    |  |  |  |  |  |
|----------------------------------------------------------------------------------------------------|----------------------------------------------------------------------------------------------------|--|--|--|--|--|
| Zimmer Comfort App - Analog and Digital I/O                                                                                                    | E Fn 🔍 🖽                                                                                                    |  |  |  |  |  |
| Gripper 1. Manual Control                                                                                                    | м�тсн                                                                                                    |  |  |  |  |  |
| Grip                                                                                                    | Release                                                                                                    |  |  |  |  |  |
| Reset     Motor on/off     Homing       Wp_Bit0     Wp_Bit1                                                                                                    | -                                                                                                    |  |  |  |  |  |
| IsClosed IsReleased OnTeachPos                                                                                                    | OnUndefinedPos                                                                                                    |  |  |  |  |  |
| Error MotorOn                                                                                                    |                                                                                                    |  |  |  |  |  |
| Act_WP_Bit0 Act_WP_Bit1                                                                                                    | •                                                                                                    |  |  |  |  |  |
| view config                                                                                                    |                                                                                                    |  |  |  |  |  |
| View config                                                                                                    |                                                                                                    |  |  |  |  |  |
| ▲ Play ▲ Robot O                                                                                                    | peration                                                                                                    |  |  |  |  |  |
| Play     Robot O     Robot O     Robot O     Torregarder     DEFAULT     10     Zimmer Comfort App - Analog and Digital I/O     Gripper 1. View Configuration                                                                                                    | peration                                                                                                    |  |  |  |  |  |
| Play     Robot O     Softwarenee     The provide of the provide of the provi |                                                                                                    |  |  |  |  |  |
| Play     Robot 0      Compared     Compared     DEFAULT     If      If    | peration                                                                                                    |  |  |  |  |  |
| Play     Robot 0      Compared     DEFAULT     If      If | peration         00%       Image: A state of the state of the state o                           |  |  |  |  |  |
| Play     Robot 0      Compared     Compared     DEFAULT     If      If    | peration                                                                                                    |  |  |  |  |  |
| Play     Robot O      Compared      Compared      Com | peration                                                                                                    |  |  |  |  |  |
| Play     Robot O      Robot O      DEFAULT      In      In      I | peration       Image: Constraint of the second second |  |  |  |  |  |
| Play     Robot O      Reverse      Play     Play     | peration                                                                                                    |  |  |  |  |  |
| Play     A Robot O      Compared     Play     Play     A Robot O      Compared     Play     DEFAULT     If the second of the second of th | peration                                                                                                    |  |  |  |  |  |

- ► In the prompt, click the YES button.
- $\Rightarrow$  The existing setup is deleted.
- $\Rightarrow$  The screen sequence for configuring new grippers is displayed.

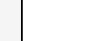

YES

Are you sure ? The assignment will be deleted.

NO

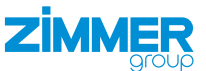

#### 8.2 Creating a gripper configuration

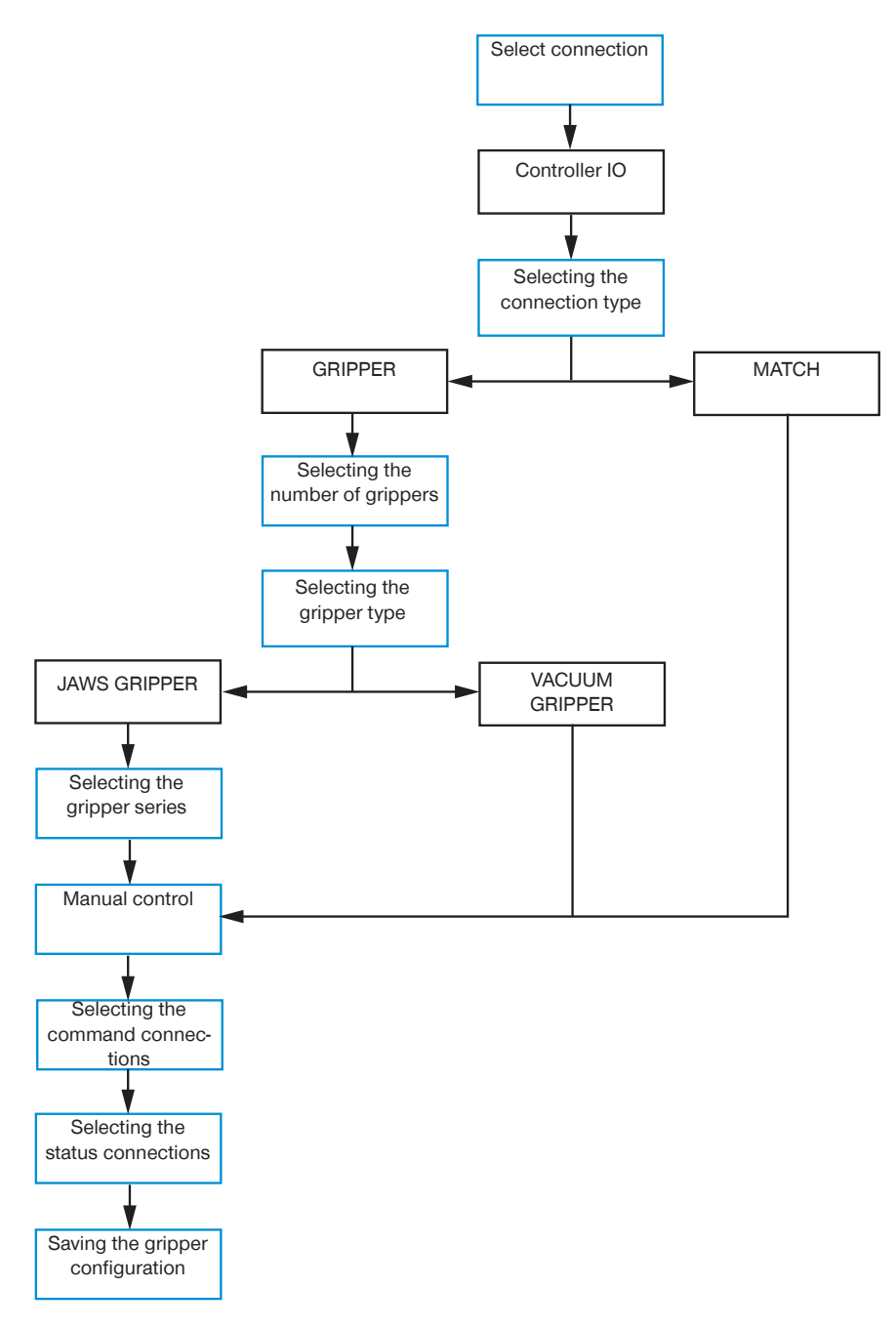

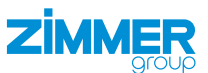

#### 8.2.1 Selecting the connection

- Press the Controller IO button if you want to use a MATCH gripper without an integrated SCM on the MATCH robot module.
- ► Click the *next* button.

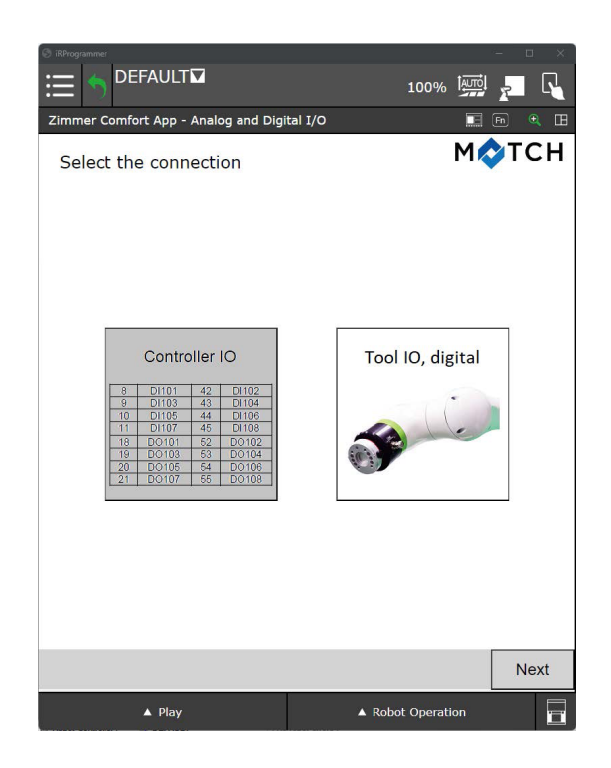

#### 8.2.2 Selecting the connection type

- ► Click *GRIPPER* if you have connected a gripper.
- ► Click *MATCH* if you have connected a MATCH gripper.
- ► Click the *next* button.

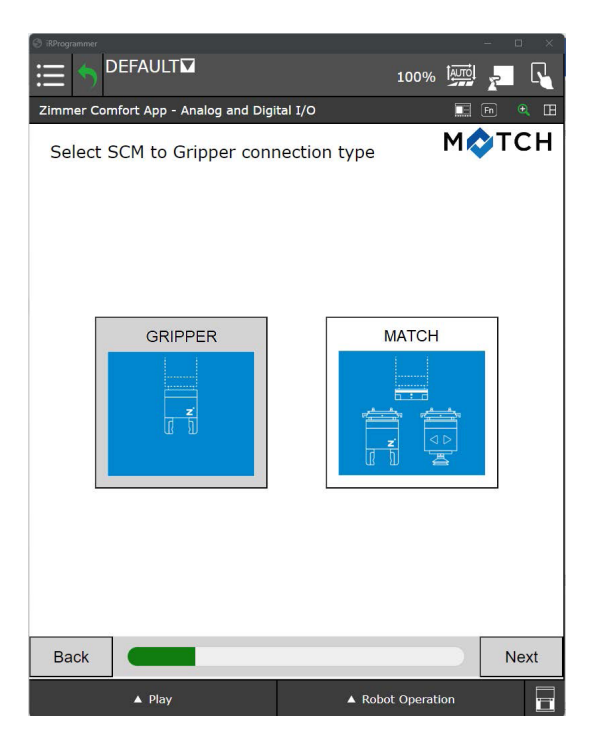

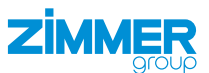

#### 8.2.3 Selecting the number of grippers

- Click the desired number of grippers you want to have in your robot application.
- ► Click the *next* button.

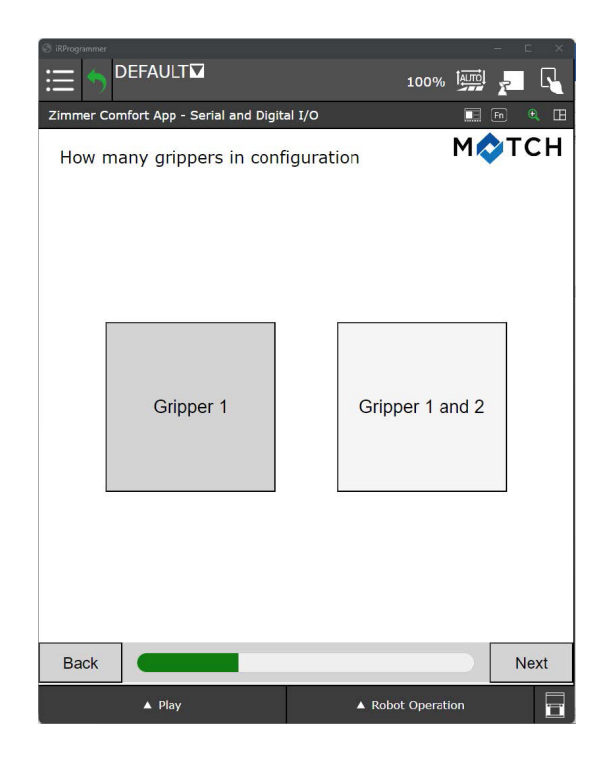

#### 8.2.4 Selecting the gripper type

- Click the desired gripper type.
- ► Click the *next* button.

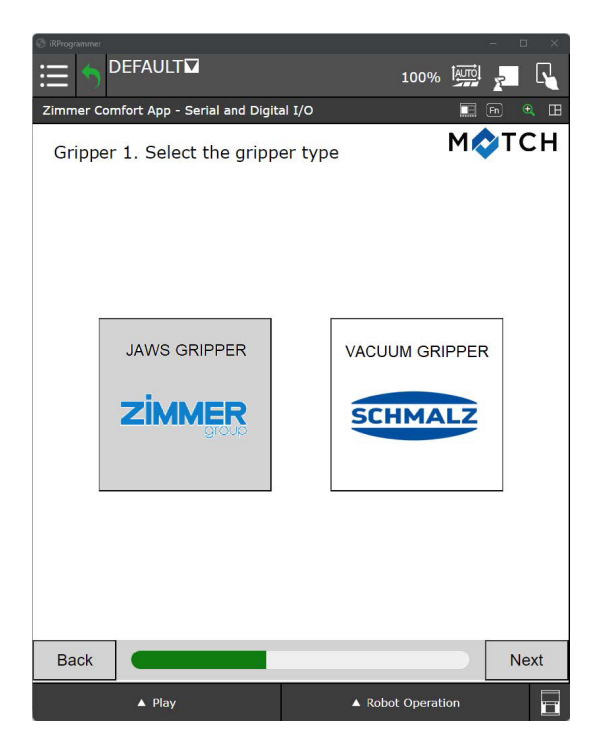

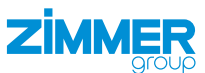

#### 8.2.5 Selecting the gripper series

#### INFORMATION

Basic and Advanced designate different classes of grippers from Zimmer GmbH.

- Click the class of your gripper.
- Click the *next* button.

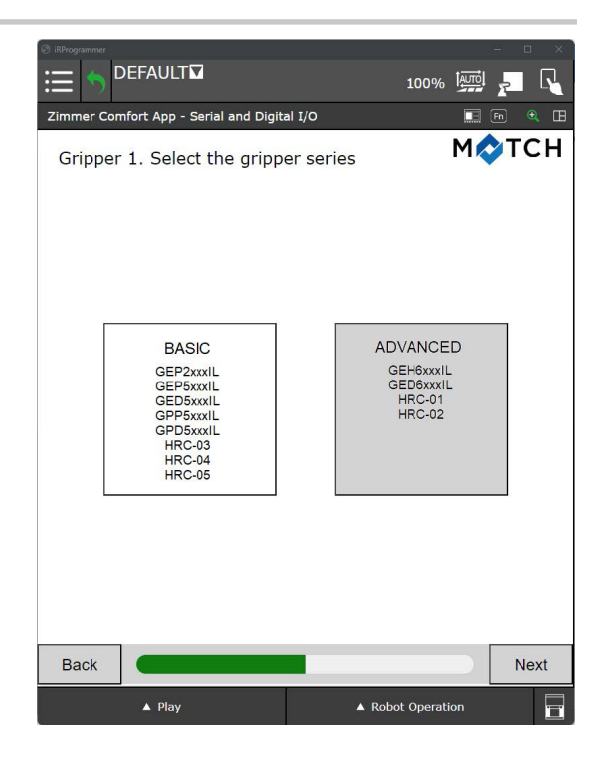

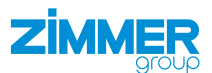

#### 8.2.6 Manual control

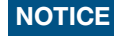

The prerequisite for the function test is that the wiring between the robot and SCM is present and that the robot, SCM and gripper are switched on.

You can test and operate the function of the gripper and view its status in the lower area of the screen.

#### INFORMATION

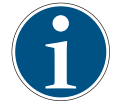

The  $^{\circ}$  button is only displayed for the connection via a controller IO.

#### **Connection type: Gripper**

You can test and operate the function of the gripper and view its status in the lower area of the screen.

Press the <sup>\*</sup><sup>o</sup> button to select command connections and status connections.

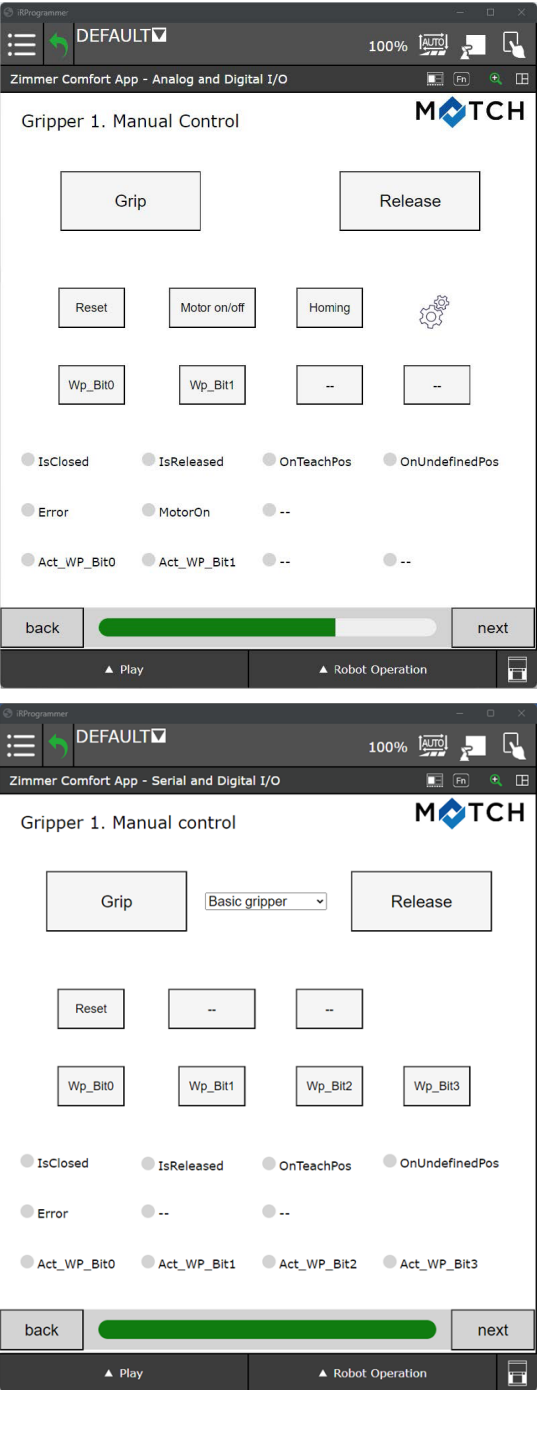

#### **Connection type: MATCH**

You can test and operate the function of the gripper and view its status in the lower area of the screen.

You can choose between the grippers in the drop-down menu.

Click the *next* button.

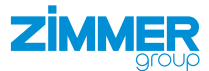

#### 8.2.7 Selecting the command connections

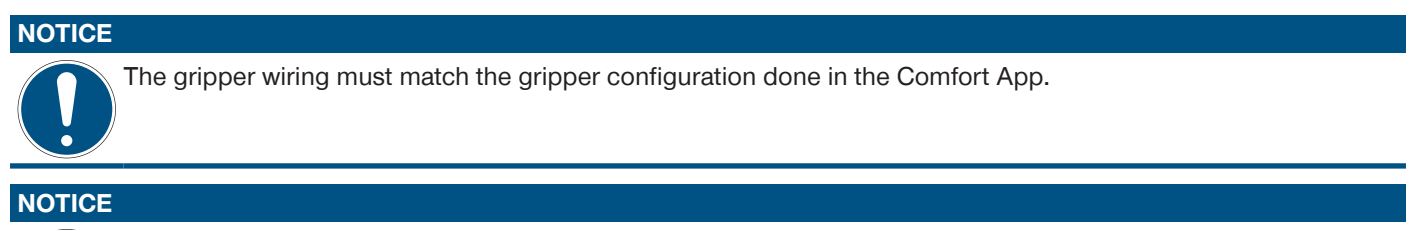

If this screen is displayed for the first time, a standard assignment is displayed.

Complete the wiring precisely as shown on this screen.

To reset the values to the defaults, edit the values or return to the selection of the number of grippers (see the section "Selecting the number of grippers").

Establish the correspondence of the robot output number with the digital input function of the SCM.

You can accept the default assignment or change it.

Click the *next* button if you want to keep the default assignment.

# Editing the command connection

- Click the button of the desired signal.
  - e.g. Release
- Click the desired output.
  - e.g. DO7
- $\Rightarrow$  The output has been assigned to the signal.
- $\Rightarrow$  The button of the signal is expanded by adding the output.
  - e.g. Release (DO7)
- Press the Next button.

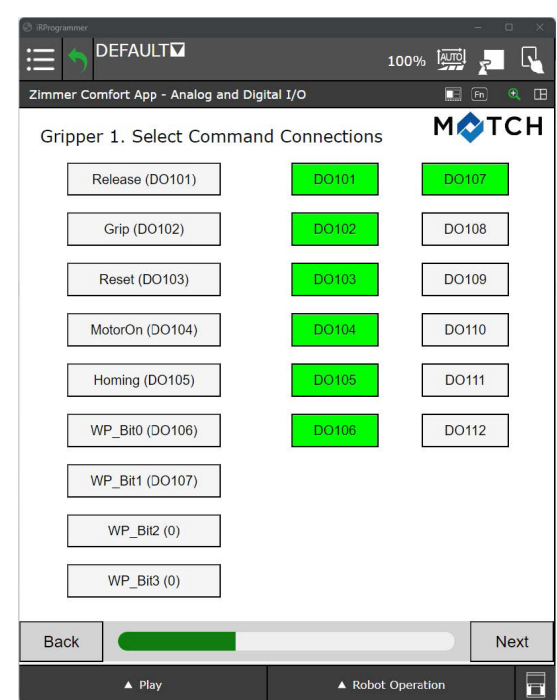

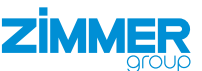

#### 8.2.8 Selecting the status connections

Establish the correspondence of the robot input number with the digital input function of the SCM.

#### NOTICE

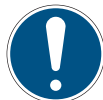

If this screen is displayed for the first time, a standard assignment is displayed.

Complete the wiring precisely as shown on this screen.

You can accept the default assignment or change it.

▶ Click the *next* button if you want to keep the default assignment.

#### Editing the status connections

- Click the button of the desired signal.
  - e.g. ls\_Closed
- Click the desired input.
  - e.g. DI107
- $\Rightarrow$  The input has been assigned to the signal.
- $\Rightarrow$  The button of the signal is expanded by adding the input.
  - e.g. ls\_Closed (DI107)
- ▶ Press the *Next* button.

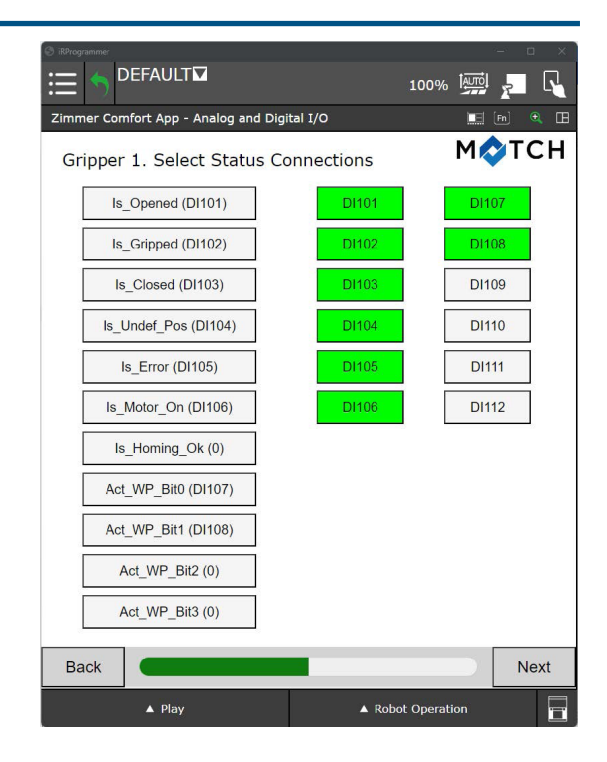

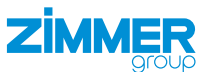

#### 8.2.9 Saving the gripper configuration

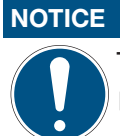

The settings are temporary.

- Save the settings to the installation file.
- ► In the prompt, click the *Save* button.
- $\Rightarrow$  The gripper configuration has been stored.

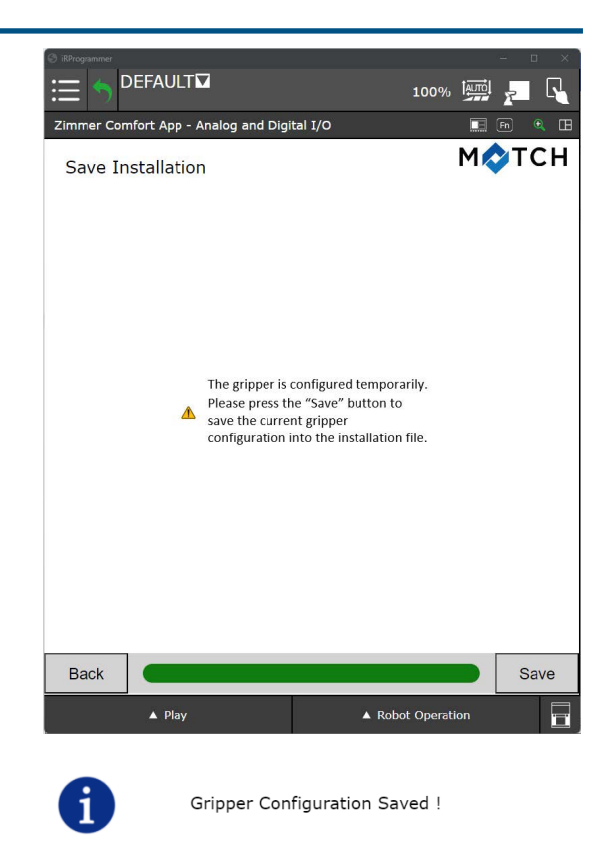

- ▶ In the prompt, click the *Ok* button.
- $\Rightarrow$  The gripper configuration is complete.
- ⇒ The function blocks/subprograms have been created and are available for programming.

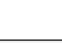

ΟK

# 9 Operation

### 9.1 Control principle of the gripper

▶ Prepare Advanced grippers for the control system:

- ▶ If necessary, do a reference run (IPL\_ZIMMER\_CAPP\_HOMING).
- Check if the reference run was done(IPL\_ZIMMER\_CAPP\_ISHOMINGOK or IPL\_ZIMMER\_CAPP\_ISHOMING-SUCCESS).
- ► Switch on the motor (IPL\_ZIMMER\_CAPP\_MOTORON).
- Check whether the motor is switched on (IPL\_ZIMMER\_CAPP\_ISMOTORON).
- ⇒ The gripper is prepared for the control system if no error is present (IPL\_ZIMMER\_CAPP\_ISERROR).
- Set a workpiece configured with the HMI software (IPL\_ZIMMER\_CAPP\_CHANGEWP) if more than one workpiece is used.
- Check whether a workpiece has changed (IPL\_ZIMMER\_CAPP\_ISWPCHANGED).
- ► Grip (IPL\_ZIMMER\_CAPP\_GRIP) or release (IPL\_ZIMMER\_CAPP\_RELEASE) the workpiece.
- Check the position of the gripper jaw (IPL\_ZIMMER\_CAPP\_ISONTEACHPOS, IPL\_ZIMMER\_CAPP\_ISOPENED, IPL\_ ZIMMER\_CAPP\_ISCLOSED or IPL\_ZIMMER\_CAPP\_ISONUNDEFPOS).

#### 9.2 Overview of generated robot jobs

After successful configuration of the grippers using the HMI software, robot jobs for various functions are generated in the robot control panel. The robot jobs can be called up from user jobs. The following robot jobs can be created using the Comfort App.

Not all robot jobs are generated after successful configuration of the grippers. The job is created only if the corresponding command or status is wired and used by the equipped gripper(s).

| Generated robot job name |                                                                    | Parameter In         | Parameter Out                                                                                                    | Function                                      |  |
|--------------------------|--------------------------------------------------------------------|----------------------|----------------------------------------------------------------------------------------------------|-----------------------------------------------|--|
|                          | IPL_ZIMMER_CAPP_                                                   | 1: Address gripper 1 | Register No.                                                                                                    | Gripping                                      |  |
| GRIP                     | GRIP(gripper number, register number)                              | 2: Address gripper 2 | = 0, if no error is present                                                                                                    |                                               |  |
| ZGRIP                    |                                                                    |                      | <ul> <li>= -1, if an error has occurred</li> <li>= -2, if incorrect settings have been made</li> <li>= -3, if gripper has not be configured</li> </ul> |                                               |  |
|                          |                                                                    |                      | = -X, all other negative values are errors                                                                                                    |                                               |  |
|                          | IPL_ZIMMER_CAPP_                                                   | 1: Address gripper 1 | Register No.                                                                                                    | Release                                       |  |
| RELEASE                  | RELEASE(gripper                                                    | 2: Address gripper 2 | = 0, if no error is present                                                                                                    |                                               |  |
| ZRELEASE                 | number)                                                            |                      | <ul> <li>-1, if an error has occurred</li> <li>-2, if incorrect settings have been made</li> <li>-3, if gripper has not be configured</li> </ul>       |                                               |  |
|                          |                                                                    |                      | = -X, all other negative values are errors                                                                                                    |                                               |  |
|                          | IPL_ZIMMER_CAPP_<br>MOTORON(gripper<br>number, register<br>number) | 1: Address gripper 1 | Register No.                                                                                                    | Switch on motor for <i>Advanced</i> grippers. |  |
|                          |                                                                    | 2: Address gripper 2 | = 0, if no error is present                                                                                                    |                                               |  |
| LINGTORON                |                                                                    |                      | <ul> <li>-1, if an error has occurred</li> <li>-2, if incorrect settings have been made</li> <li>-3, if gripper has not be configured</li> </ul>       |                                               |  |
|                          |                                                                    |                      | = -4, if command cannot be used with gripper configuration                                                                                             |                                               |  |
|                          |                                                                    |                      | = -X, all other negative values are errors                                                                                                    |                                               |  |

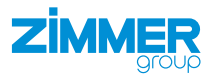

| Generate      | ed robot job name                                                | Parameter In                                 | Parameter Out                                                                                                    | Function                      |  |
|---------------|------------------------------------------------------------------|----------------------------------------------|----------------------------------------------------------------------------------------------------|-------------------------------|--|
|               | IPL_ZIMMER_CAPP_                                                 | 1: Address gripper 1<br>2: Address gripper 2 | Register No.                                                                                                    | Switch off motor if           |  |
| MOTOR         | MOTOROFF(gripper                                                 |                                              | = 0, if no error is present                                                                                                    | gripper is present.           |  |
|               | number)                                                          |                                              | <ul> <li>-1, if an error has occurred</li> <li>-2, if incorrect settings have been made</li> <li>-3, if gripper has not be configured</li> </ul>       |                               |  |
|               |                                                                  |                                              | = -4, if command cannot be used with gripper configuration                                                                                             |                               |  |
|               |                                                                  |                                              | = -X, all other negative values are errors                                                                                                    |                               |  |
|               | IPL_ZIMMER_CAPP_                                                 | 1: Address gripper 1                         | Register No.                                                                                                    | Perform reference             |  |
| HOMING        | HOMING(gripper<br>number. register                               | 2: Address gripper 2                         | = 0, if no error is present                                                                                                    | run for Advanced<br>arippers. |  |
| ZHOMING       | number)                                                          |                                              | <ul> <li>-1, if an error has occurred</li> <li>-2, if incorrect settings have been made</li> <li>-3, if gripper has not be configured</li> </ul>       |                               |  |
|               |                                                                  |                                              | = -4, if command cannot be used with gripper configuration                                                                                             |                               |  |
|               |                                                                  |                                              | = -X, all other negative values are errors                                                                                                    |                               |  |
|               | IPL_ZIMMER_CAPP_<br>RESET(gripper<br>number, register<br>number) | 1: Address gripper 1                         | Register No.                                                                                                    | Reset if gripper is           |  |
| RESET         |                                                                  | 2: Address gripper 2                         | = 0, if no error is present                                                                                                    | present.                      |  |
| ZRESET        |                                                                  |                                              | <ul> <li>-1, if an error has occurred</li> <li>-2, if incorrect settings have been made</li> <li>-3, if gripper has not be configured</li> </ul>       |                               |  |
|               |                                                                  |                                              | = -4, if command cannot be used with gripper configuration                                                                                             | -                             |  |
|               |                                                                  |                                              | = -X, all other negative values are errors                                                                                                    |                               |  |
|               | IPL_ZIMMER_CAPP_                                                 | Workpiece number = 1 to                      | Register No.                                                                                                    | Set workpiece                 |  |
| CHANGE<br>WP1 | CHANGEW-<br>P(workpiece number.                                  | 15                                           | = 0, if no error is present                                                                                                    | number (n) for use with SCM.  |  |
| ZCHANGEWP     | register number)                                                 |                                              | <ul> <li>= -1, if an error has occurred</li> <li>= -2, if incorrect settings have been made</li> <li>= -3, if gripper has not be configured</li> </ul> |                               |  |
|               |                                                                  |                                              | = -4, if command cannot be used with gripper configuration                                                                                             |                               |  |
|               |                                                                  |                                              | <ul> <li>-X, all other negative values are<br/>errors</li> </ul>                                                                                       |                               |  |

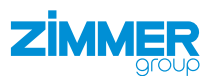

| Generate                  | ed robot job name                                                   | Parameter In                   | Parameter Out                                                                                                    | Function                                      |  |
|---------------------------|---------------------------------------------------------------------|--------------------------------|----------------------------------------------------------------------------------------------------|-----------------------------------------------|--|
|                           | IPL_ZIMMER_CAPP_                                                    | Workpiece number = 1 to        | Register No.                                                                                                    | Checks whether the                            |  |
| LISWP<br>CHANGED          | number, register number)                                            | ber, register number)          | <ul> <li>= 1, TRUE Workpiece number(s)</li> <li>activated</li> <li>= 2, FALSE Workpiece number(s) not activated</li> </ul>                                | workpiece number(s) is/are activated.         |  |
|                           |                                                                     |                                | <ul> <li>-1, if an error has occurred</li> <li>-2, if incorrect settings have been made</li> <li>-3, if gripper has not be configured</li> </ul>          |                                               |  |
|                           |                                                                     |                                | = -4, if command cannot be used with gripper configuration                                                                                                | -                                             |  |
|                           |                                                                     |                                | = -X, all other negative values are errors                                                                                                    |                                               |  |
|                           | IPL_ZIMMER_CAPP_                                                    | 1: Address gripper 1           | Register No.                                                                                                    | Checks once whether                           |  |
| IS<br>OPENED<br>ZISOPENED | number, register                                                    | 2: Address gripper 2           | <ul><li>= 1, TRUE Gripper open</li><li>= 2, FALSE Gripper closed</li></ul>                                                                                | the gripper is open.                          |  |
|                           |                                                                     |                                | <ul> <li>-1, if an error has occurred</li> <li>-2, if incorrect settings have been</li> <li>made</li> <li>-3, if gripper has not be configured</li> </ul> |                                               |  |
|                           |                                                                     |                                | = -4, if command cannot be used with gripper configuration                                                                                                |                                               |  |
|                           |                                                                     |                                | = -X, all other negative values are errors                                                                                                    |                                               |  |
|                           | IPL_ZIMMER_CAPP_<br>ISCLOSED(gripper<br>number, register<br>number) | 1: Address gripper 1           | Register No.                                                                                                    | Checks once whether<br>the gripper is closed. |  |
| IS<br>CLOSED<br>ZISCLOSED |                                                                     | 2: Address gripper 2           | <ul><li>= 1, TRUE Gripper closed</li><li>= 2, FALSE Gripper open</li></ul>                                                                                |                                               |  |
|                           |                                                                     |                                | <ul> <li>-1, if an error has occurred</li> <li>-2, if incorrect settings have been made</li> <li>-3, if gripper has not be configured</li> </ul>          |                                               |  |
|                           |                                                                     |                                | = -4, if command cannot be used with gripper configuration                                                                                                |                                               |  |
|                           |                                                                     |                                | = -X, all other negative values are errors                                                                                                    |                                               |  |
|                           | IPL_ZIMMER_CAPP_                                                    | 1: Address gripper 1           | Register No.                                                                                                    | Checks once whether                           |  |
| ZISONTEACHPO              | POS(gripper number,<br>register number)                             | 2: Address gripper 2<br>imber) | <ul> <li>= 1, TRUE Gripper at TeachPosition</li> <li>= 2, FALSE Gripper not at TeachPosition</li> </ul>                                                   | the gripper is at the TeachPosition.          |  |
|                           |                                                                     |                                | <ul> <li>-1, if an error has occurred</li> <li>-2, if incorrect settings have been made</li> <li>-3, if gripper has not be configured</li> </ul>          |                                               |  |
|                           |                                                                     |                                | = -4, if command cannot be used with gripper configuration                                                                                                |                                               |  |
|                           |                                                                     |                                | = -X, all other negative values are errors                                                                                                    |                                               |  |

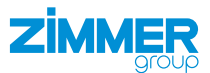

| Generate                    | ed robot job name                                                         | Parameter In                                                                                                    | Parameter Out                                                                                                    | Function                                    |  |
|-----------------------------|---------------------------------------------------------------------------|----------------------------------------------------------------------------------------------------|----------------------------------------------------------------------------------------------------|---------------------------------------------|--|
|                             | IPL_ZIMMER_CAPP_<br>ISONUNDEF-<br>POS(gripper number,<br>register number) | ZIMMER_CAPP_       1: Address gripper 1         NUNDEF-       2: Address gripper 2         S(gripper number, ster number)       5 | Register No.                                                                                                    | Checks once whether                         |  |
| ZISONUNDEFP                 |                                                                           |                                                                                                    | <ul> <li>= 1, TRUE Gripper at UndefinedPosition</li> <li>= 2, FALSE Gripper not at Undefined-Position</li> </ul>                                       | the gripper is at the<br>UndefinedPosition. |  |
|                             |                                                                           |                                                                                                    | <ul> <li>= -1, if an error has occurred</li> <li>= -2, if incorrect settings have been made</li> <li>= -3, if gripper has not be configured</li> </ul> |                                             |  |
|                             |                                                                           |                                                                                                    | = -4, if command cannot be used with gripper configuration                                                                                             | -                                           |  |
|                             |                                                                           |                                                                                                    | = -X, all other negative values are errors                                                                                                    |                                             |  |
|                             | IPL_ZIMMER_CAPP_                                                          | 1: Address gripper 1                                                                                                    | Register No.                                                                                                    | Checks whether the                          |  |
| ISERROR                     | number, register                                                          | r 2: Address gripper 2                                                                                                    | <ul><li>= 1, TRUE Gripper in error state</li><li>= 2, FALSE Gripper not in error state</li></ul>                                                       | state.                                      |  |
| ZISERROR                    |                                                                           |                                                                                                    | <ul> <li>= -1, if an error has occurred</li> <li>= -2, if incorrect settings have been made</li> <li>= -3, if gripper has not be configured</li> </ul> |                                             |  |
|                             |                                                                           |                                                                                                    | = -4, if command cannot be used with gripper configuration                                                                                             |                                             |  |
|                             |                                                                           |                                                                                                    | = -X, all other negative values are errors                                                                                                    | -                                           |  |
|                             | IPL_ZIMMER_CAPP_<br>ISMOTORON(gripper<br>number, register<br>number)      | CAPP_ 1: Address gripper 1<br>gripper 2: Address gripper 2<br>er                                                                  | Register No.                                                                                                    | Check whether the motor is switched on.     |  |
| IS<br>MOTORON<br>ZISMOTORON |                                                                           |                                                                                                    | <ul><li>= 1, TRUE Motor switched on</li><li>= 2, FALSE Motor switched off</li></ul>                                                                    |                                             |  |
|                             |                                                                           |                                                                                                    | <ul> <li>= -1, if an error has occurred</li> <li>= -2, if incorrect settings have been made</li> <li>= -3, if gripper has not be configured</li> </ul> |                                             |  |
|                             |                                                                           |                                                                                                    | = -4, if command cannot be used with gripper configuration                                                                                             |                                             |  |
|                             |                                                                           |                                                                                                    | = -X, all other negative values are errors                                                                                                    |                                             |  |
|                             | IPL_ZIMMER_CAPP_                                                          | 1: Address gripper 1                                                                                                    | Register No.                                                                                                    | Checks whether the                          |  |
| ZISHOMINGOK                 | GOK(gripper number,<br>register number)                                   | IOMIN-<br>IK(gripper number,<br>ister number)                                                                                     | <ul><li>= 1, TRUE Referencing of gripper OK</li><li>= 2, FALSE Referencing of gripper not OK</li></ul>                                                 | referencing of the gripper is OK.           |  |
|                             |                                                                           |                                                                                                    | <ul> <li>= -1, if an error has occurred</li> <li>= -2, if incorrect settings have been made</li> <li>= -3, if gripper has not be configured</li> </ul> |                                             |  |
|                             |                                                                           |                                                                                                    | = -4, if command cannot be used with gripper configuration                                                                                             | -                                           |  |
|                             |                                                                           |                                                                                                    | = -X, all other negative values are errors                                                                                                    |                                             |  |

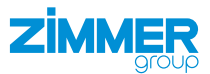

| Generate            | ed robot job name                                                               | Parameter In                                                | Parameter Out                                                                                                    | Function                                                     |  |
|---------------------|---------------------------------------------------------------------------------|-------------------------------------------------------------|----------------------------------------------------------------------------------------------------|--------------------------------------------------------------|--|
| ISHOMING SUCCESS    | IPL_ZIMMER_CAPP_<br>ISHOMINGSUC-<br>CESS(gripper<br>number, register<br>number) | CAPP_ 1: Address gripper 1<br>C- 2: Address gripper 2<br>er | Register No.<br>= 1, TRUE Referencing of gripper<br>successful<br>= 2, FALSE Referencing of gripper not<br>successful                                  | Checks whether the referencing of the gripper is successful. |  |
|                     |                                                                                 |                                                             | <ul> <li>= -1, if an error has occurred</li> <li>= -2, if incorrect settings have been made</li> <li>= -3, if gripper has not be configured</li> </ul> |                                                              |  |
|                     |                                                                                 |                                                             | = -4, if command cannot be used with gripper configuration                                                                                             |                                                              |  |
|                     |                                                                                 |                                                             | = -X, all other negative values are errors                                                                                                    |                                                              |  |
|                     | IPL_ZIMMER_CAPP_                                                                | 1: Address gripper 1                                        | Register No.                                                                                                    | Enables Error/                                               |  |
| ERROR +<br>WARN ON  | ERRORWARNIN-                                                                    | 2: Address gripper 2                                        | = 0, if no error is present                                                                                                    | Warning for robot if                                         |  |
| ZERRORWARNI         | register number)                                                                |                                                             | <ul> <li>= -1, if an error has occurred</li> <li>= -2, if incorrect settings have been made</li> <li>= -3, if gripper has not be configured</li> </ul> | gripper is present.                                          |  |
|                     |                                                                                 |                                                             | = -4, if command cannot be used with gripper configuration                                                                                             |                                                              |  |
|                     |                                                                                 |                                                             | = -X, all other negative values are errors                                                                                                    |                                                              |  |
|                     | IPL_ZIMMER_CAPP_                                                                | 1: Address gripper 1                                        | Register No.                                                                                                    | Disables Error/                                              |  |
| ERROR +<br>WARN OFF | ERRORWARNIN-                                                                    | 2: Address gripper 2                                        | = 0, if no error is present                                                                                                    | Warning for robot if                                         |  |
| ZERKUKWARNI         | number, register<br>number)                                                     |                                                             | <ul> <li>-1, if an error has occurred</li> <li>-2, if incorrect settings have been made</li> <li>-3, if gripper has not be configured</li> </ul>       |                                                              |  |
|                     |                                                                                 |                                                             | = -4, if command cannot be used with gripper configuration                                                                                             |                                                              |  |
|                     |                                                                                 |                                                             | = -X, all other negative values are errors                                                                                                    |                                                              |  |
|                     | IPL_ZIMMER_CAPP_                                                                | 1: Address gripper 1                                        | Register No.                                                                                                    | Checks whether the                                           |  |
| ZISPARTDETAC        | ISPARTDE-<br>TACHED(gripper<br>number, register                                 | 2: Address gripper 2                                        | <ul><li>= 1, TRUE Part detached from gripper</li><li>= 2, FALSE Part not detached from gripper</li></ul>                                               | part is detached.                                            |  |
|                     |                                                                                 |                                                             | <ul> <li>= -1, if an error has occurred</li> <li>= -2, if incorrect settings have been made</li> <li>= -3, if gripper has not be configured</li> </ul> |                                                              |  |
|                     |                                                                                 |                                                             | = -4, if command cannot be used with gripper configuration                                                                                             |                                                              |  |
|                     |                                                                                 |                                                             | = -X, all other negative values are errors                                                                                                    |                                                              |  |

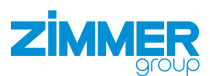

| Generate     | ed robot job name                                                             | Parameter In                                                                                                    | Parameter Out                                                                                                    | Function                   |
|--------------|-------------------------------------------------------------------------------|----------------------------------------------------------------------------------------------------|----------------------------------------------------------------------------------------------------|----------------------------|
|              | IPL_ZIMMER_CAPP_<br>ISPARTPRE-<br>SENT(gripper<br>number, register<br>number) | ZIMMER_CAPP_       1: Address gripper 1         RTPRE-       2: Address gripper 2         Gripper       2: Address gripper 2         Der, register       2         Der)       3 | Register No.                                                                                                    | Checks whether the         |
| ZISPARTPRESE |                                                                               |                                                                                                    | <ul><li>= 1, TRUE Part present on gripper</li><li>= 2, FALSE Part not present on gripper</li></ul>                                                        | part is present.           |
|              |                                                                               |                                                                                                    | <ul> <li>-1, if an error has occurred</li> <li>-2, if incorrect settings have been made</li> <li>-3, if gripper has not be configured</li> </ul>          |                            |
|              |                                                                               |                                                                                                    | = -4, if command cannot be used with gripper configuration                                                                                                |                            |
|              |                                                                               |                                                                                                    | = -X, all other negative values are errors                                                                                                    |                            |
|              | IPL_ZIMMER_CAPP_                                                              | 1: Address gripper 1                                                                                                    | Register No.                                                                                                    | Checks whether the         |
| IS<br>READY  | ISREADY(gripper<br>number, register<br>number)                                | 2: Address gripper 2                                                                                                    | <ul><li><i>1</i>, TRUE Gripper ready</li><li><i>2</i>, FALSE Gripper not ready</li></ul>                                                                  | gripper is ready.          |
| ZISKEADT     |                                                                               |                                                                                                    | <ul> <li>-1, if an error has occurred</li> <li>-2, if incorrect settings have been</li> <li>made</li> <li>-3, if gripper has not be configured</li> </ul> |                            |
|              |                                                                               |                                                                                                    | = -4, if command cannot be used with gripper configuration                                                                                                |                            |
|              |                                                                               |                                                                                                    | = -X, all other negative values are errors                                                                                                    |                            |
|              | IPL_ZIMMER_CAPP_<br>MSTART-<br>CHANGE(gripper<br>number, register<br>number)  | PP                                                                                                    | Register No.                                                                                                    | Is output before the       |
|              |                                                                               |                                                                                                    | = 0, if no error is present                                                                                                    | for MATCH .                |
|              |                                                                               |                                                                                                    | <ul> <li>-1, if an error has occurred</li> <li>-2, if incorrect settings have been made</li> <li>-3, if gripper has not be configured</li> </ul>          |                            |
|              |                                                                               |                                                                                                    | = -4, if command cannot be used with gripper configuration                                                                                                |                            |
|              |                                                                               |                                                                                                    | = -X, all other negative values are errors                                                                                                    |                            |
|              | IPL_ZIMMER_CAPP_                                                              | -                                                                                                    | Register No.                                                                                                    | Checks whether the         |
| ZISMATCHCHA  | DONE(gripper<br>number, register<br>number)                                   | i(gripper<br>er, register<br>er)                                                                                                    | <ul> <li>= 1, TRUE Gripper connected<br/>successfully</li> <li>= 2, FALSE Gripper not connected<br/>successfully</li> </ul>                               | connected<br>successfully. |
|              |                                                                               |                                                                                                    | <ul> <li>-1, if an error has occurred</li> <li>-2, if incorrect settings have been made</li> <li>-3, if gripper has not be configured</li> </ul>          |                            |
|              |                                                                               |                                                                                                    | <ul> <li>-4, if command cannot be used with<br/>gripper configuration</li> </ul>                                                                          |                            |
|              |                                                                               |                                                                                                    | <i>= -X</i> , all other negative values are errors                                                                                                    |                            |

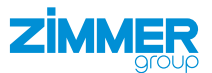

#### 9.3 Creating programs via drag & drop commands

- ▶ Press the button.
- ▶ Press the fitter = button.
- $\Rightarrow$  A new program has been created.

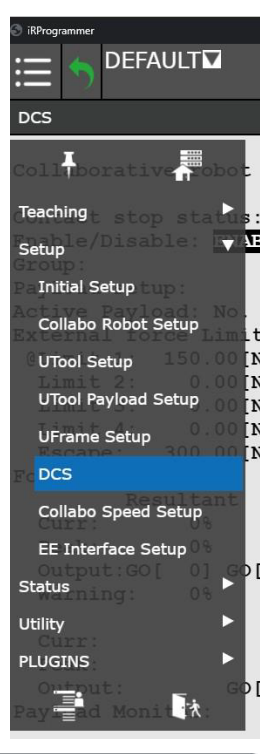

► Move the commands to the upper area via drag & drop.

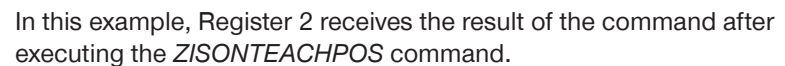

- A number 1 is displayed in the *Register No.* field: Gripper is in the TeachPosition.
- A number 2 is displayed in the *Register No.* field: Gripper is not in the TeachPosition.

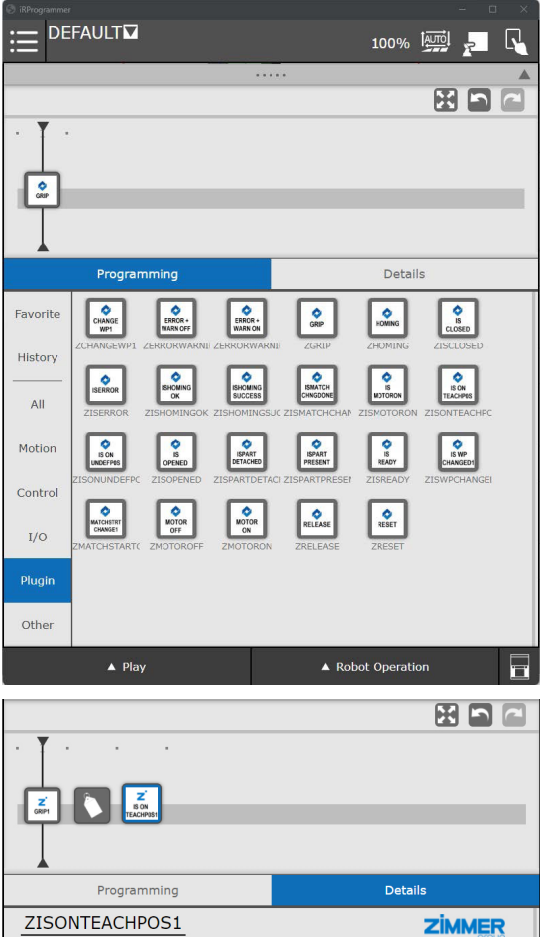

2

Register No.

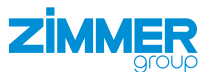

#### The content of Register 2 can be checked via a constraint-based jump.

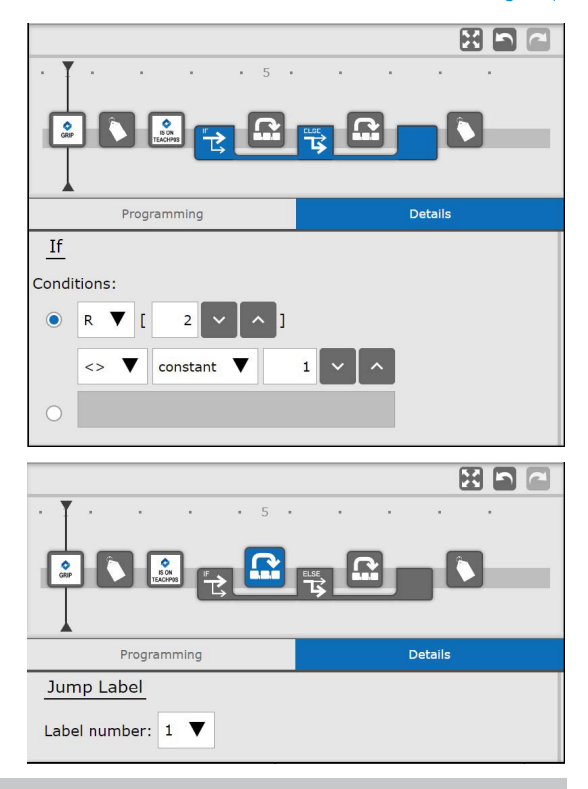

# INFORMATION

- This initial situation is required for the following example:
  - Gripper is open and ready for gripping.
  - Taught workpiece is located centered between the gripper fingers.

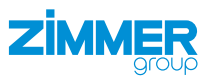

#### 9.4 Creating programs via text input

The setting for the *IPL\_ZIMMER\_CAPP\_GRIP* command is used as an example.

- Grip workpiece.
- Wait until the gripper detects that it is in the TeachPosition.

The *IPL\_ZIMMER\_CAPP\_GRIP(1,7)* command queries the gripper 1 and register 7.

Line 1 and 3 address gripper 1 (gripper number).

Line 4 indicates the result of the command (register number).

If register 4 has the value 1 in line 3 after executing the command, gripper 1 is in the TeachPosition. The command was executed and the loop is complete.

If register 4 has the value 2 in line 3 after executing the command, gripper 1 is not in the TeachPosition.

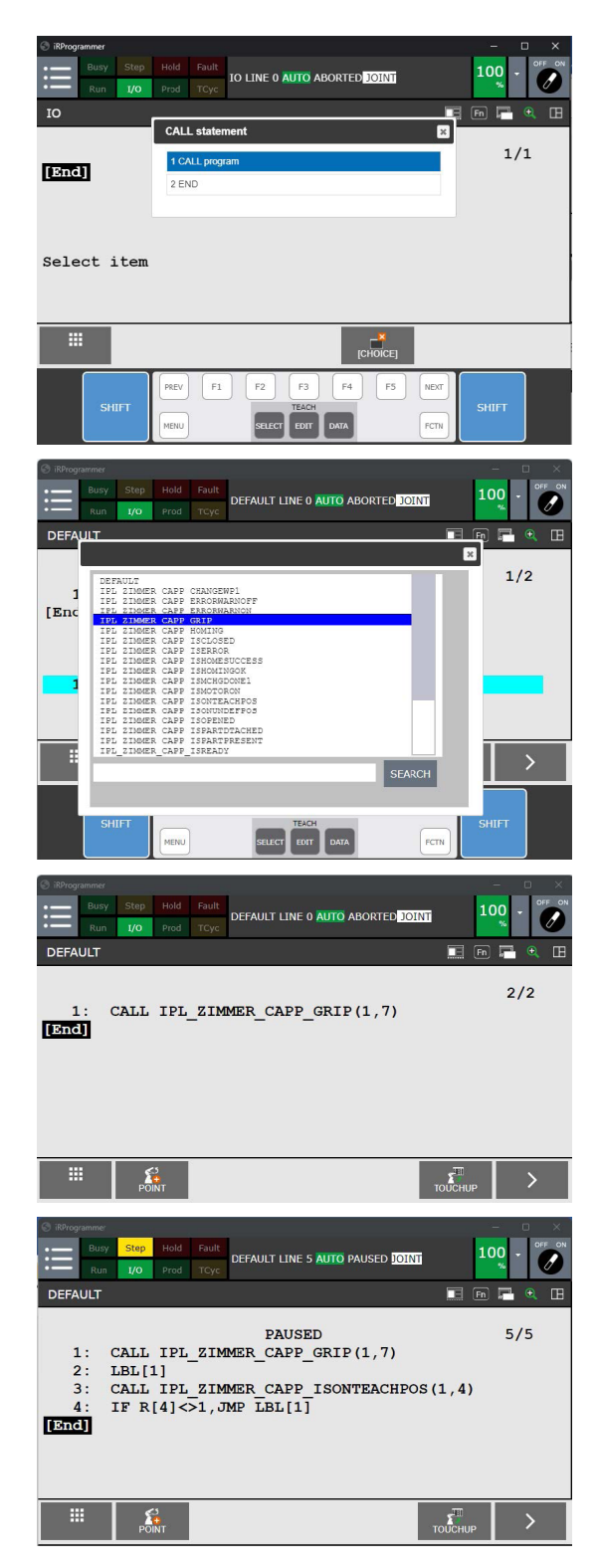

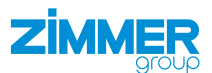

DEFAULT

Ŧ

Teaching Setup

DCS Status

Utility PLUGINS Install Plugin List

Zimmer Comfort App

×.

TPIF-279 Rem

v

# 10 Uninstalling the Comfort App

- ▶ In the *PLUGINS* menu, press *Plugin List*.

▶ Press the Uninstall button.

▶ In the prompt, click the *Ok* button.

|                                                                                                    | ULT                                                                                                    |                                                                                                    | 100%                                                                                                 |      |        |
|----------------------------------------------------------------------------------------------------|----------------------------------------------------------------------------------------------------|----------------------------------------------------------------------------------------------------|----------------------------------------------------------------------------------------------------|------|--------|
| Plugin List TPIF-                                                                                                    | 279 Remote iPe                                                                                                    | ndant: 127.0.0                                                                                                    | 0.1 login                                                                                            |      | RESET  |
| Pluain List                                                                                                    |                                                                                                    |                                                                                                    |                                                                                                    |      |        |
|                                                                                                    |                                                                                                    | [7]                                                                                                    | 2                                                                                                    |      |        |
| САРР                                                                                                    |                                                                                                    |                                                                                                    | aroup                                                                                                |      |        |
| Description                                                                                                    |                                                                                                    |                                                                                                    |                                                                                                    |      |        |
| сАрр                                                                                                    |                                                                                                    |                                                                                                    |                                                                                                    |      |        |
| Provider :<br>Application                                                                                                    | Zimmer Group                                                                                                    | t Ann                                                                                                    |                                                                                                    |      |        |
| Version :                                                                                                    | 00.14.01                                                                                                    |                                                                                                    |                                                                                                    | M    | TCH    |
| Zimmer Comf<br>digital I/O int<br>Zimmer gripper<br>for their setup<br>connection easy<br>Zimmer have in<br>(SCM) which tra-<br>signals. HRC-00<br>inputs which ar<br>CRX robot. Zim<br>selecting the Fa | ort App Softwar<br>erfaces<br>rs are available w<br>and operation. Tc<br>y with digital inpu-<br>troduced Smart<br>asslates the robc<br>3 series of grippe<br>e available in the<br>mer Comfort App<br>anuc Robot CRX s | re - Analog au<br>with IO-Link int<br>o make the grip<br>uts and output<br>Communicatio<br>it signals to IO<br>rs require robe<br>tool I/O of th<br>verses I/Os to b | nd<br>erface<br>oper<br>s (I/Os),<br>n Module<br>-Link<br>ot analog<br>e Fanuc<br>help in<br>pe used | Uni  | nstall |
| <b>A</b> 1                                                                                                    | Play                                                                                                    |                                                                                                    | Robot Opera                                                                                          | tion |        |
|                                                                                                    | Ur                                                                                                    | ninstall                                                                                                    |                                                                                                    |      | ×      |
| Press OK<br>uninstall '                                                                                                    | if you rea<br>"cApp" Plu                                                                                                    | lly would<br>Igin softv                                                                                                    | l like t<br>ware.                                                                                    | 0    |        |
|                                                                                                    |                                                                                                    |                                                                                                    | ок                                                                                                   | СА   | NCEL   |

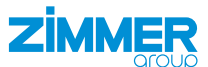

 $\Rightarrow$  Uninstallation is complete.

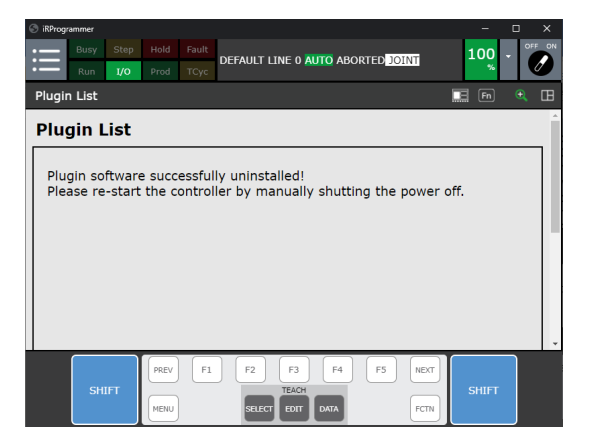

# **11 Error diagnosis**

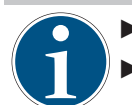

INFORMATION

► More information can be found in the installation and operating instructions of the gripper.

▶ Please contact Customer Service if you have any questions.